一宮市介護サービス事業所(訪問等)光熱費高騰対策支援金交付申請書

(あて先)一宮市長

 ①
 令和
 6
 年
 月
 日

 電子申請の申請日を入力してください。

標記について、以下のとおり申請します。振込は下記振込先情報に記載の口座までお願いします。

|            | 申請者情報               |      | 市処理番号 |       |  |  |  |  |  |
|------------|---------------------|------|-------|-------|--|--|--|--|--|
| 2          | 法人種別                |      |       |       |  |  |  |  |  |
|            | フリガナ                |      |       |       |  |  |  |  |  |
| 3          | 法人名                 |      |       |       |  |  |  |  |  |
|            | 所在地                 | ( 〒  | )     |       |  |  |  |  |  |
| 4          | 代表者職氏名              | 職名   |       | 氏名    |  |  |  |  |  |
| 5          | 申請担当者               | 職名   |       | 氏名    |  |  |  |  |  |
| 6          | 連絡先                 | 電話番号 |       | Email |  |  |  |  |  |
| $\bigcirc$ | 申請者情報にて未入力の項目があります。 |      |       |       |  |  |  |  |  |

# 申請日

- □ 電子申請での提出日と同一としてください。日付を入力すると『電子申請の申請日を入力してくだ さい。』というエラーメッセージの表示が消えます。
- ② 法人種別
- □ 法人種別をプルダウンにて選択してください。『一般社団法人』、『医療法人』、『株式会社』、 『合同会社』、『社会医療法人』、『社会福祉法人』、『生協』、『有限会社』、『特定非営利活 動法人』の順に並んでいます。
- □ 法人種別を選択することで、法人名が選択できるようにしてあります。
- ③ 法人名
- □ 法人名をプルダウンにて選択してください。法人名は五十音順に並んでいます。並び順については、「支援金対象事業所一覧」も参考にしてください。法人名を選択することで、「法人名(フリガナ)」、「法人所在地」が自動で反映されます。
- □ 法人情報は、令和5年12月31日時点の届出情報を基にしており、アルファベットが含まれる法人に ついては、便宜上フリガナを振ったものもあります。
- □ 申請時点の情報を比較した際、表示内容が誤っている場合は、お手数ですが、介護保険課までご連絡ください。修正した様式を個別に送付いたします。

④ 代表者職氏名

□ 申請日時点の法人代表者の職名(代表取締役や代表社員など)と氏名を入力してください。

⑤ 申請担当者

□ 申請担当者の職名(事務長や管理者など)と氏名を入力してください。申請に対して、不備などが 見受けられた場合に連絡することがあります。

⑥ 連絡先

□ 申請担当者と連絡の取れる電話番号とメールアドレスを入力してください。

⑦ エラーメッセージ

□ ②~⑥全てを入力すると、『申請者情報にて未入力の項目があります。』というエラーメッセージ の表示が消えます。

|        |            |  | 8    |     |  |  |
|--------|------------|--|------|-----|--|--|
| 申請内容   |            |  |      | : に |  |  |
| 申請事業所数 |            |  |      | ŧを  |  |  |
| 交(     | 交付申請額(請求額) |  |      |     |  |  |
| 申詞     | 申請事業所      |  |      |     |  |  |
|        | 事業所名       |  |      |     |  |  |
| 1      | 所在地        |  | 申請する | 1   |  |  |
|        | サービス種別     |  |      |     |  |  |
|        | 事業所名       |  |      |     |  |  |
|        | 所在地        |  | 申請する |     |  |  |
|        | サービス種別     |  |      |     |  |  |
|        | 事業所名       |  |      |     |  |  |
|        | 所在地        |  | 申請する |     |  |  |
|        | サービス種別     |  |      |     |  |  |
|        | 事業所名       |  |      |     |  |  |
|        | 所在地        |  | 申請する |     |  |  |
|        | サービス種別     |  |      |     |  |  |
|        | 事業所名       |  |      |     |  |  |
|        | 所在地        |  | 申請する |     |  |  |
|        | サービス種別     |  |      |     |  |  |

## ⑧ 申請有無

- □ 法人を選択してあれば、申請できる事業所の情報が自動で表示されます。
- □ 事業所ごとに申請の有無をプルダウンにて選択してください。申請の有無によって、「申請事業所 数」、「交付申請額」が自動で反映されます。『申請しない』を選択すると、申請事業所の一覧か ら表示されないようにしてあります。
- □ セルがグレーになっている場合(法人として申請できる事業所数が4以下の場合)は、プルダウンにて選択する必要はありません。申請の有無が選択されていない場合、『申請の有無を選択してください。』というエラーメッセージが表示されます。
- □ 同一敷地内の事業所は1つとして見なすため、併記された状態で表示されます。事業所情報は、令 和5年12月31日時点です。
- □ 表示内容が誤っている場合は、お手数ですが、介護保険課までご連絡ください。修正した様式を個別に送付いたします。

|                                                                                                    | 申立事項                  |                              |  |  |  |        |       |   |   |            |   |   |   |
|----------------------------------------------------------------------------------------------------|-----------------------|------------------------------|--|--|--|--------|-------|---|---|------------|---|---|---|
| 9 一宮市介護サービス事業所(訪問等)光熱費高騰対策支援金(令和5年度下半期分)交付要綱に<br>る要件をすべて満たし、当該申請書の申請内容に相違ありません。本支援金交付に関する調<br>あった場合には、調査に協力し、支援金を返還する必要があった場合にはこれに応じます。 |                       |                              |  |  |  |        |       |   |   | ニ掲げ<br>間査が |   |   |   |
|                                                                                                    | 申立事項にて、項目にチェックがありません。 |                              |  |  |  |        |       |   |   |            |   |   |   |
|                                                                                                    | 振込先情報                 |                              |  |  |  |        | 印     | • | 登 | •          | 再 | • | 電 |
| 10                                                                                                    | 金融機関コード               |                              |  |  |  | 10支店番号 |       |   |   |            |   |   |   |
| (12)                                                                                                    | 金                     | 融機関名                         |  |  |  |        | 13 店名 |   |   |            |   |   |   |
| (14)                                                                                                    | Ę                     | 頁金種目                         |  |  |  | 15口座番号 |       |   |   |            |   |   |   |
| (16)                                                                                                    | 口座名                   | _                            |  |  |  |        |       |   |   |            |   |   |   |
| 17                                                                                                    |                       | 振込先情報にて、未入力の項目があります。         |  |  |  |        |       |   |   |            |   |   |   |
| 18                                                                                                    |                       | 申請書内に未入力の項目があります。今一度ご確認ください。 |  |  |  |        |       |   |   |            |   |   |   |

#### ⑨ 申立事項

□ 内容を確認し、プルダウンにて「○」を選択してください。「○」を選択していただくと『申立事項にて、項目にチェックがありません。』というエラーメッセージの表示が消えます。

### ⑩ 金融機関コード

□ 金融機関コードを1つのセルに1桁ずつ数字で入力してください。1つのセルに2桁以上は入力でき ないようにしてあります。

#### 支店番号

□ 支店番号を1つのセルに1桁ずつ数字で入力してください。1つのセルに2桁以上は入力できないようにしてあります。

## 12 金融機関名

- □ 金融機関名(△△銀行、◆◆信用金庫など)を入力してください。
- (13) 店名
- □ 店名(●●支店、本店、◎◎出張所など)を入力してください。
- ⑭ 預金種目
- □ 預金種目をプルダウンにて選択してください。『普通預金』、『当座預金』の順に並んでいます。

15 口座番号

- □ 1つのセルに1桁ずつ数字で入力してください。1つのセルに2桁以上は入力できないようにしてあ ります。
- □ 口座番号が7桁ではない場合は、各銀行の取り扱いをご確認いただき、口座番号を7桁に変換した上 で入力してください。
- 16 口座名義人 (カナ)
- □ 口座名義人を半角カタカナで入力してください。自動で半角カタカナで入力できるように設定して あります。
- □ 通帳の見開きなどに記載されているカタカナの名義をスペースも含めて、正確に入力してください。
- ① エラーメッセージ
- □ ⑩~⑯全てを入力すると、『振込先情報にて未入力の項目があります。』というエラーメッセージ の表示が消えます。

18 メッセージ

□ 申請書すべての項目を入力すると、『申請書の入力漏れはありません。今一度入力内容に誤りがな いかご確認ください。』というメッセージが表示されます。